#### คู่มือการใช้งานฐานข้อมูลอิเล็กทรอนิกส์ผ่านระบบเชื่อมต่อเข้าสู่ระบบภายใน (SSLVPN)

ในการเข้าใช้งานฐานข้อมูลอิเล็กทรอนิกส์จากภายนอกมหาวิทยาลัย ท่านต้องทำการลงทะเบียนใน ระบบ SSLVPN ก่อนเพื่อยืนยันว่าท่านมีสถานะเป็นบุคคลของมหาวิทยาลัย ระบบจะทำการตรวจสอบความมี ตัวตนก่อนให้บริการ เมื่อท่านได้ลงทะเบียนแล้ว ท่านสามารถใช้งานได้เสมือนว่าท่านกำลังเข้าใช้งานอยู่ภายใน มหาวิทยาลัย โดยมีขั้นตอน ดังนี้

## ขั้นตอนใช้งาน SSL VPN สำหรับนักศึกษาและบุคลากรในมหาวิทยาลัย

1. เข้าหน้าเว็บ https://sslvpn.rmutp.ac.th เพื่อทำการ Login

| RN   Secu   สำนัก | <b>IUTP SSL VP</b><br>re Sockets Layer Virtual Pri<br>กวิทยบริการและเทคโนโลยี | N<br>vate Network<br>สารสนเทศ                                                                                                    |
|-------------------|-------------------------------------------------------------------------------|----------------------------------------------------------------------------------------------------|
| Welcome t         | o the<br>SSL VPN Login औ                                                      | ย Username ,Password ที่สงทะเบียนไว้                                                                                                    |
|                   |                                                                               |                                                                                                    |
| Username          | saku.p                                                                        | ผู้ที่ใช้การสื่อสารในระบบ ADSL,โมเต็ม ISP ทั่วไป (ที่ไม่ใช่ของมหาวิทยาลัยฯ) หรือ                                                                                                    |
| Password          |                                                                               | ระบบ LAN ท่ามาซ Subnet เดียวกัน ไหสามารถสบคนขอมูลหองสมุดอเล็กทรอนกลได<br>หรือใช้งานระบบด่างๆ ที่จำเป็นต่องใช้ IP Address ของมหาวิทยาลัยฯ ขณะนี้ทางแผนก<br>เรื่องใช้งานระบบด่างๆ ที่จำเป็นต่องใช้ IP Address ของมหาวิทยาลัยฯ ขณะนี้ทางแผนก |
|                   | Sign In                                                                       | ใด้เปิดให้ใช้งานระบบ SSL VPN Access แล้ว                                                                                                    |
|                   |                                                                               | โดยใช้ User name และ Password ซึ่งอาจารย์-เจ้าหน้าที่-นักศึกษา ได้ลง<br>ทะเบียนจาก <u>RMUTP-Passport</u> ( ระบบจัดการบัญชีรายชื่อผู้ใช้งาน                                                                                                |

- \* <u>สำหรับนักศึกษาจะสามารถเข้าใช้ระบบ SSL VPN โดยจะมีเวลาจำกัดในการใช้งานได้สูงสุด 2 ชั่วโมง</u>
- \* <u>สำหรับบุคลากรในมหาวิทยาลัย ให้ทำต่อในขั้นตอนถัดไป</u> และจำมีเวลาในการใช้งานสูงสุด 10 ชั่วโมง

| 🗼 F  | RMUTP SSL VPN<br>Secure Sockets Layer Virtual Private Network<br>สำนักวิทยบริการและเทคโนโลยีสารสนเทศ                                                                                                  |                                                                                                    | เวลาใน                                                                           |                                                                 | กรใช้งาน            |           |          |
|------|----------------------------------------------------------------------------------------------------|----------------------------------------------------------------------------------------------------|----------------------------------------------------------------------------------|-----------------------------------------------------------------|---------------------|-----------|----------|
| do s |                                                                                                    |                                                                                                    | Home                                                                             | Preferences                                                     | Session<br>01:57/17 | O<br>Help | Sign Out |
|      | Welcome to the Student-RMUTP SSL V                                                                                                    | PN, abcd123456789-0.                                                                                                    |                                                                                  | - 20                                                            | 1                   |           |          |
|      |                                                                                                    | N                                                                                                    | SHEPPINE.                                                                        |                                                                 |                     |           |          |
|      | Web Bookmarks                                                                                                    |                                                                                                    |                                                                                  | -                                                               |                     |           |          |
|      | ABI/Inform Complete<br>ฐานข้อมูลวารสารฉบับเอ็มไท่เนื่อหากรอบคลุมส<br>ฐานข้อมูลอ่อย 1 ABI/INFORM Global ครอ<br>ข่อมูลสอบเต็มคุมในแป้ Full This Indianon77<br>อุตสามทรรม การสื่อสาร คอมหัวเออร์ 3 ABI/I | าขาวิชาตัวมะรับกระเร็จ การจัดการสามทั้งสา<br>มคลมตั้งหิมห์ขึ้นมัดกันเร็งการจุรกิจมากว่า<br>00กายขึ้อ 2.481/INPORM Trade & Ind<br>NFORM Dateline ให้ข้อมูลเกี่ยวกับข่าวห่อ | ขาอื่น ๆ ที่เคียวข่<br>1,600 รายชื่อ ช่<br>บรtry .ให้ข่อมูล<br>เงถิ่นทางด้านบริท | ข้อง ประคอบด้วย<br>ซึ่งในจำนวนนี้ให้<br>ด้านการค้า<br>การธุรกิจ | Ð                   |           |          |
|      | ACMDigitalLibrary<br>เป็นฐานข้อมูลทางด้านคอมทิรเออร์และเทคโนโ<br>ริชาการ ที่จัดทำโดย ACM (Association for<br>รายการบรรณานุกรม สารสลังเขป article revi-                                                | ลมีสารสนเทศ จากสั่งหิมห์ต่อเนื่อง จดหมาย<br>Computing Machinery) ซึ่งเนื้อหาเอกส<br>evs และบทความฉบับเอ็ม ให้ข้อมูลดั้งแอ่ปี                                              | ข่าว และเอกสารใ<br>กรประกอบด้วยข้<br>1985 – ปัจจุบัน                             | ในการประชุม<br>อมูลที่สำคัญ เช่น                                | Ð                   |           |          |

2. ทำการดาวน์โหลดและติดตั้ง Software ที่ชื่อว่า Junos Pulse

- Junos Pulse for 64-bit Windows รองรับการทำงาน (Windows 7 and Windows 8)
- Junos Pulse for 32-bit Windows รองรับการทำงาน (Windows XP)

3. ติดตั้ง Software Junos Pulse

- Open the client installer file > click **Run** at the prompt
- Click Next
- On the Setup Type screen select **Typical** and then **Next**

| 101              |                                                       | the second second second second second second second second second second second second second second second se |                                   |         |
|------------------|-------------------------------------------------------|----------------------------------------------------------------------------------------------------|-----------------------------------|---------|
| 岁 Junos Pulse -  | InstallShield Wizard                                  |                                                                                                    |                                   | -X-     |
| Setup Type       |                                                       |                                                                                                    |                                   |         |
| Choose the se    | tup type that best suits you                          | ur needs.                                                                                                    |                                   |         |
| Please select a  | a setup type.                                         |                                                                                                    |                                   |         |
| Typical 1        |                                                       |                                                                                                    | 15                                | -       |
|                  | Typical program features                              | will be installed.                                                                                              |                                   |         |
| Custom           |                                                       |                                                                                                    |                                   |         |
| 1                | Choose which program fe<br>will be installed. Recomme | atures you wan<br>ended for advan                                                                               | t installed and whe<br>ced users. | re they |
|                  |                                                       |                                                                                                    |                                   |         |
| InstallShield —— | 5 10 23                                               |                                                                                                    | 공) (네 )~                          | _       |
|                  | 13 MEASE                                              | < Back                                                                                                    | Next >                            | Cancel  |

4. ขั้นตอนการใช้งานโปรแกรม Junos Pulse

- คลิกที่เครื่องหมาย "+"
- กำหนด Name : ssl\_vpn\_rmutp , Server URL : sslvpn.rmutp.ac.th
- เลือก Add หรือ Connect
- ทำการล็อกอินด้วย Username, Password ที่ลงทะเบียนไว้กับมหาวิทยาลัย

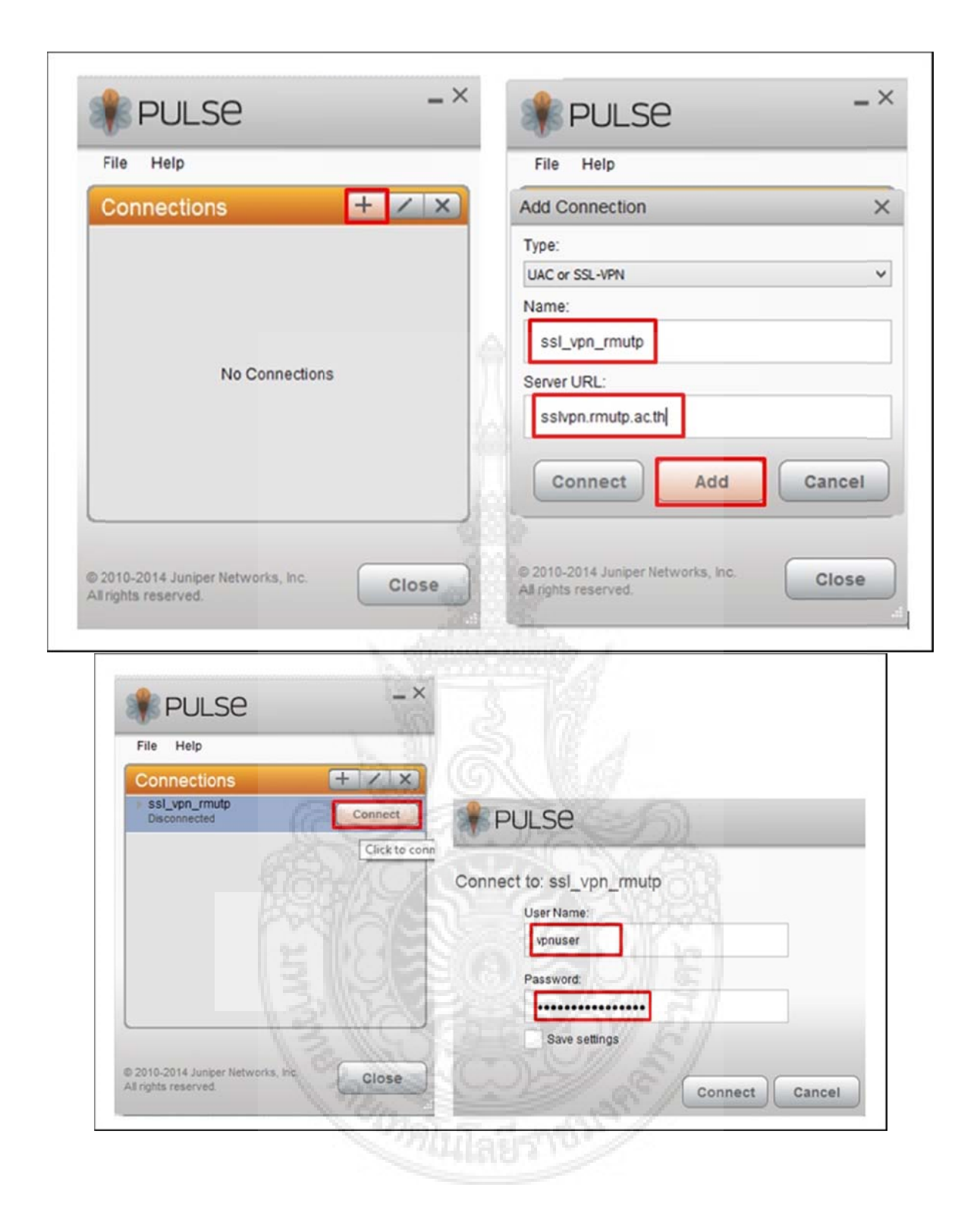

เมื่อเครื่อง Client จากภายนอกทำการร้องขอ Ip Address จาก SSL VPN Server ได้แล้วก็จะ สามารถเข้าใช้ทรัพยากรในมหาวิทยาลัยได้ สามารถตรวจสอบ Ip Address ได้โดยเปิด Command Prompt ขึ้นมาแล้วพิมพ์คำสั่ง **ipconfig** ก็จะเห็น Ip Address เพิ่มขึ้นมาอีกหนึ่งหมายเลข

### เมื่อเลิกใช้งานระบบสามารถคลิก Disconnect ได้ทันที

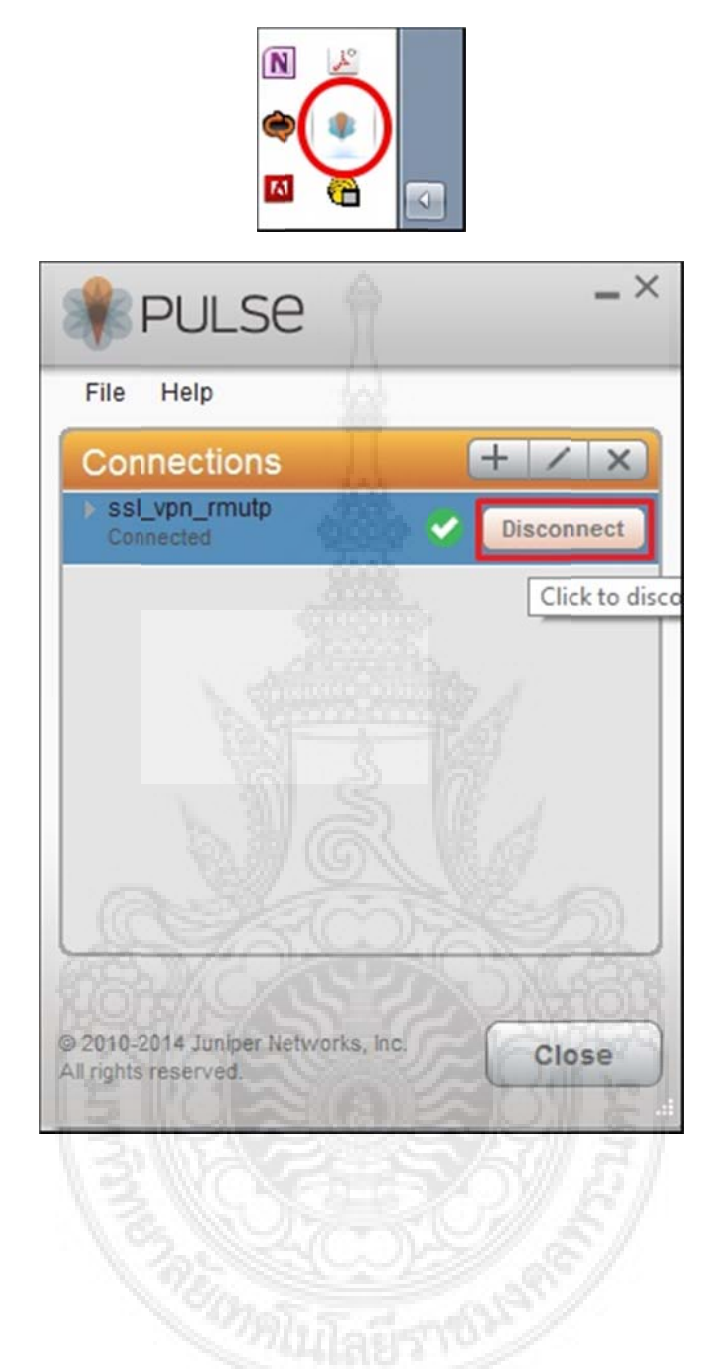

โปรแกรม Junos Pulse จะเริ่มทำงานทันทีทุกครั้งเมื่อมีการ Restart หรือเปิดเครื่องคอมพิวเตอร์ หากไม่ต้องการให้เริ่มการทำงานแบบอัตโนมัติ ให้ไปปิดการใช้งานใน Startup

| System Configurat           | tion 1                      | iools           |                   |               |   |
|-----------------------------|-----------------------------|-----------------|-------------------|---------------|---|
| Startup Item                | Manufacturer                | Command         | Location          | Date Disabled |   |
| Microsoft®                  | Microsoft Corp              | C:\Windows\S    | HKCU\SOFTWARE\    |               | - |
| Google Chrome               | Google Inc.                 | C:\Users\webb   | HKCU\SOFTWARE     |               |   |
| Microsoft Sk                | Microsoft Corp              | "C:\Users\web   | HKCU\SOFTWARE     |               |   |
| Microsoft Lv                | Microsoft Ly Microsoft Corp |                 | HKLM\SOFTWARE     |               |   |
| Microsoft Of Microsoft Corp |                             | "C:\Program Fil | HKLM\SOFTWARE     |               |   |
| Adobe Read                  | Adobe System                | "C: Program Fil | HKLM\SOFTWARE     |               | Ξ |
| Adobe CS5                   | Adobe System                | "C:\Program Fil | HKLM\SOFTWARE     |               |   |
| SBSV 2010/0                 | Adobe System                | C: Program Fil  | HKLM\SOFTWARE\    |               |   |
| Logitech Ca                 | Logitech Inc.               | C: Program Fil  | HKLM\SOFTWARE     |               |   |
| Apple Push                  | Apple Inc.                  | "C:\Program Fil | HKLM\SOFTWARE     |               |   |
| Junos Pulse                 | Juniper Networ              | C:\Program Fil  | HKLM\SOFTWARE\    |               |   |
| Microsoft On                | Microsoft Corp              | C: PROGRA~2     | C:\Users\webbk\Ap |               |   |
| AccoTrow A                  | Adaba Custam                | C. Draaram Eil  | UN MICOETMADEL    | 1/10/0010 11. |   |
|                             |                             |                 | Enable all        | Disable all   |   |

\* หากเครื่อง Client ยังไม่ได้ทำการติดตั้ง Java Runtime Enviroment หรือเป็นเวอร์ชั่นเก่า ให้ทำการติดตั้ง ก่อนลงโปรแกรม Junos Pulse

- Java RunTime Enviroment (JRE) คลิ๊กเพื่อดาวน์โหลด
- หากใช้ระบบปฏิบัติการอื่นๆ http://www.oracle.com/technetwork/java/javase/downloads/jre7downloads-1880261.html

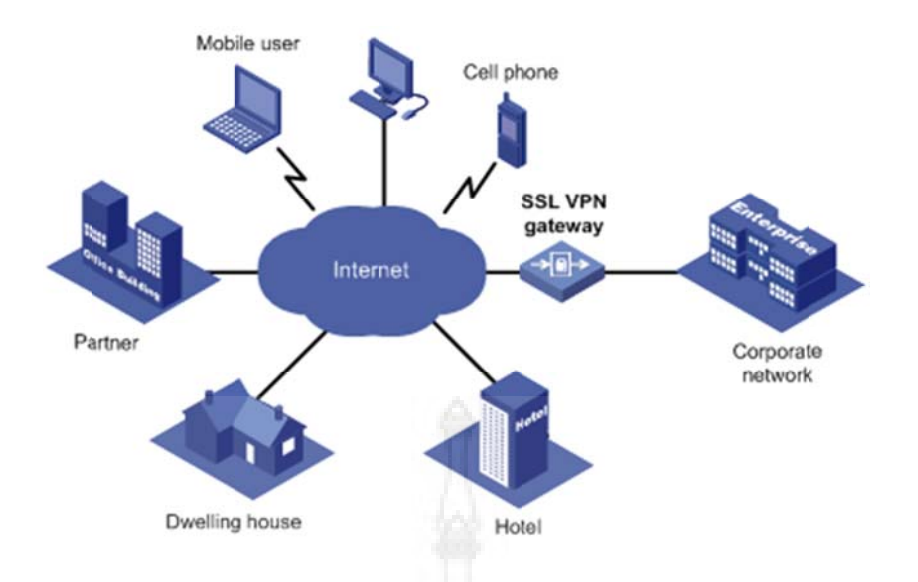

SSL โปรโตคอลความปลอดภัย ที่ถูกใช้เป็นมาตรฐาน ในการเพิ่มความปลอดภัย ในการสื่อสารหรือส่ง ข้อมูลบนเครือข่ายอินเทอร์เน็ต ที่มีการการเข้ารหัสแบบ Public-key encryption เป็นการเข้ารหัสที่มี key 2 ส่วนคือ public key และ private key

#### วิธีการทำงานของ SSL

SSL คือ โปรโตคอลที่อยู่ระหว่าง Application layer และ Transport layer SSL สามารถรองรับ การทำงานกับ application โปรโตคอลต่างๆ เช่น HTTP (Hypertext Transfer Protocol), FTP (File Transfer Protocol), Telnet, POP3, SMTP หรือแม้แต่ VPN ได้ SSL ทำงานโดยอาศัยหลักการของการ เข้ารหัสข้อมูล (encryption), Message Digests และลายเซ็นอิเล็กทรอนิกส์ (digital signature) โดยแบ่ง หน้าที่ออกเป็น 3 ส่วน

- การตรวจสอบ server ว่าเป็นตัวจริง
- การตรวจสอบว่า Client เป็นตัวจริงหรือไม่
- การเข้ารหัสลับการเชื่อมต่อ

อ้างอิงจาก : http://noc.rmutp.ac.th/ssl-vpn/

# ขั้นตอนใช้งาน SSL VPN บนโทรศัพท์มือถือ

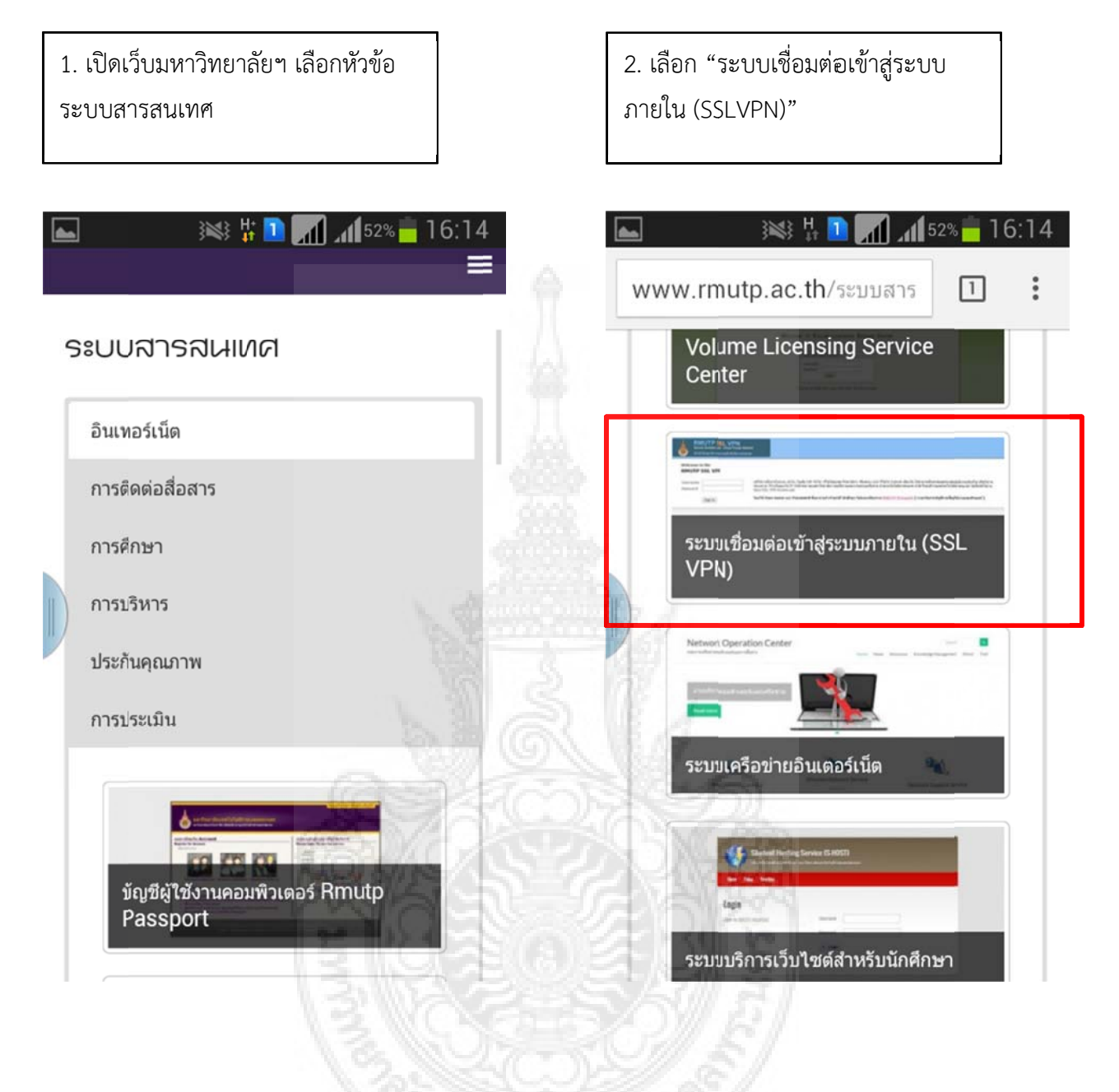

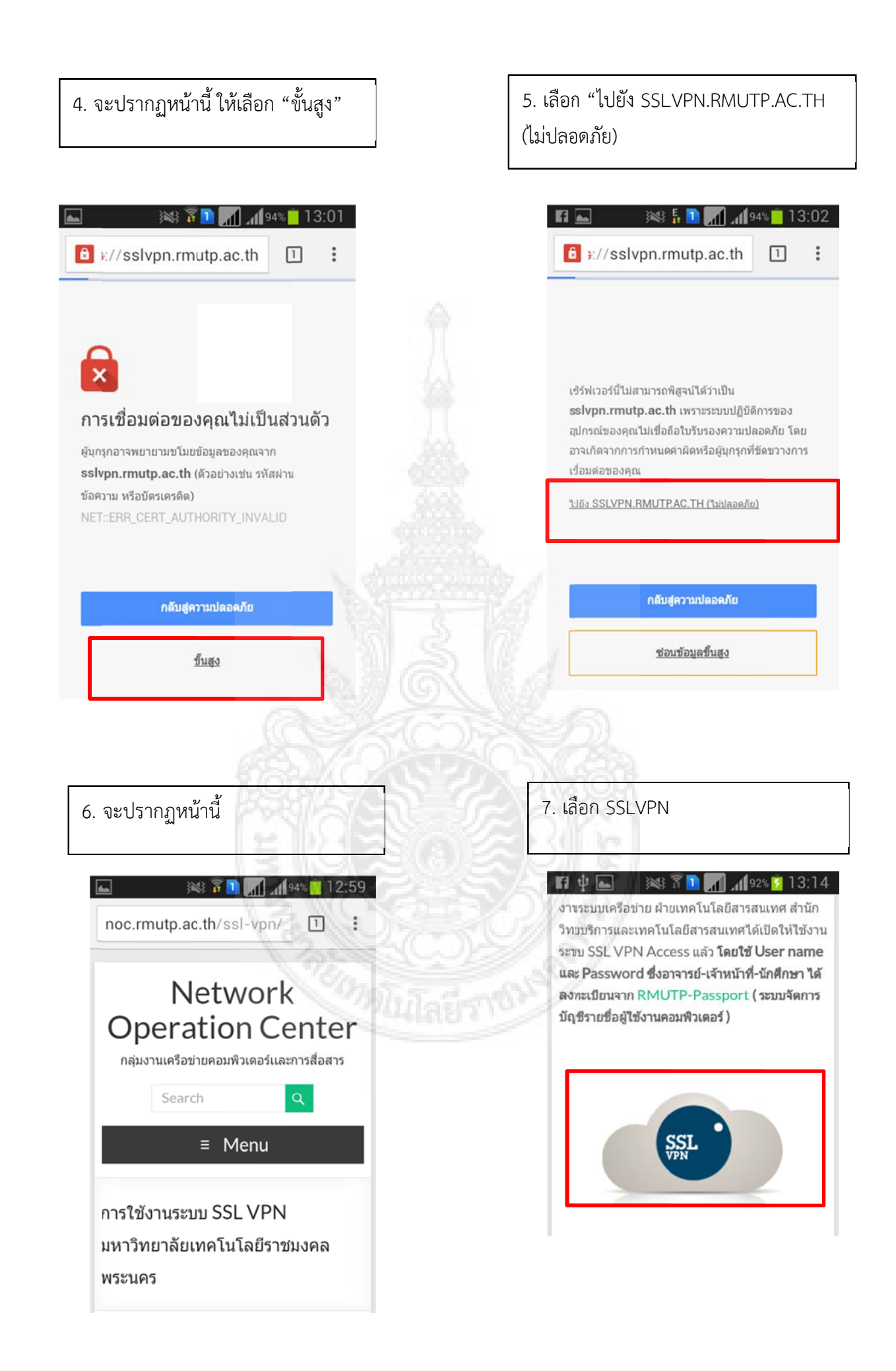

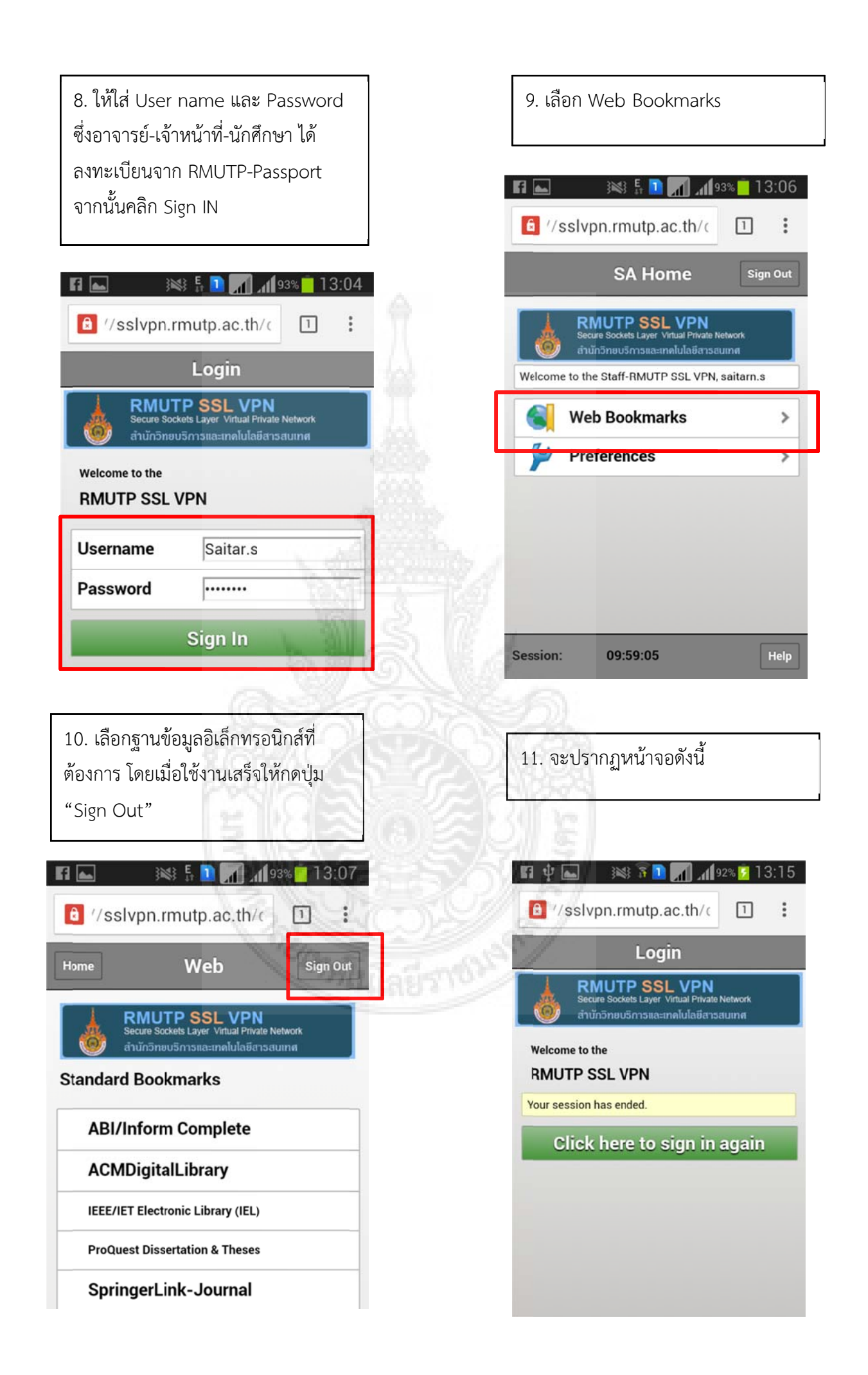